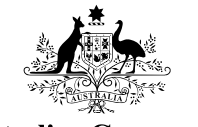

Australian Government

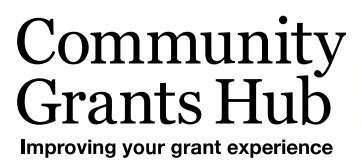

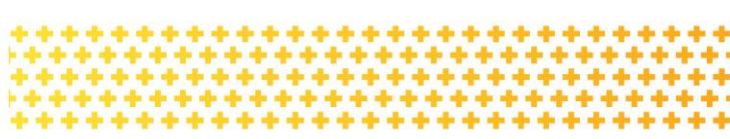

## **Updating Staff details**

Updating staff details in the Grant Recipient Portal

## Portal Access required: Administrator.

The Portal enables Grant Recipients to review and self-manage their details through the Organisation Profile. This task card will describe the process for updating staff details in the Portal.

## Updating existing staff details

From the Home screen select the **Organisation Profile** tile or select the **Organisation Profile** link from the navigation menu.

| Australian Government                                                        | imunity<br>hts Hub<br>or guard experiment                                  | Notifi                                                                | cations <sup>0</sup> Personal Profile Logout   |
|------------------------------------------------------------------------------|----------------------------------------------------------------------------|-----------------------------------------------------------------------|------------------------------------------------|
| Home Grants <del>-</del> Milestones                                          | Applications Payment Advice                                                | Organisation Profile Hub Information                                  | and Training 👻                                 |
|                                                                              |                                                                            | 🚮 You a                                                               | re currently viewing: Training Group 2020      |
| Hi GRP. Welcome                                                              | to the Grant Recip                                                         | pient Portal.                                                         |                                                |
| Grant Agreements                                                             | Grant Activities                                                           | Milestones                                                            | Applications                                   |
| View your organisation's current<br>Grant Agreement details and<br>documents | View your organisation's curren<br>Grant Activity details and<br>documents | t View your organisation's upcoming, submitted and payment Milestones | View your organisation's Grant<br>Applications |
| Payment Advice                                                               | Organisation Profile                                                       | Personal Profile                                                      |                                                |
| Search and resend Payment<br>Advices                                         | Manage your organisation's details                                         | Manage your personal details                                          |                                                |

Under the Staff screen, navigate to the Staff record that needs updating and select View.

| Staff |       |                      |                                 |                                                     |                                                                                                 |                                                                                                    |                                                                                                    |
|-------|-------|----------------------|---------------------------------|-----------------------------------------------------|-------------------------------------------------------------------------------------------------|----------------------------------------------------------------------------------------------------|----------------------------------------------------------------------------------------------------|
|       |       |                      |                                 |                                                     |                                                                                                 |                                                                                                    |                                                                                                    |
|       |       |                      |                                 |                                                     |                                                                                                 |                                                                                                    | Add staff                                                                                                    |
|       | Title | First name           | Last name                       | Position                                            | <u>System access</u><br>level                                                                   | <u>System</u><br><u>access</u><br><u>status</u>                                                                                                    |                                                                                                    |
| •     | Mr    | BRIAN                | ALDRED                          | Not Specified                                       | No Access                                                                                       |                                                                                                    | View                                                                                                    |
|       | Staff | Staff<br>Ittle<br>Mr | Staff Ittle First name Mr BRIAN | Staff       Title     First name       Mr     BRIAN | Ittle     Eirst name     Last name     Position       Mr     BRIAN     ALDRED     Not Specified | Staff       Itle     First name     Last name     Position     System access<br>level       Mr     BRIAN     ALDRED     Not Specified     No Access | Staff         Itile       First name       Last name       Position       System access<br>level       System access<br>status         Mr       BRIAN       ALDRED       Not Specified       No Access |

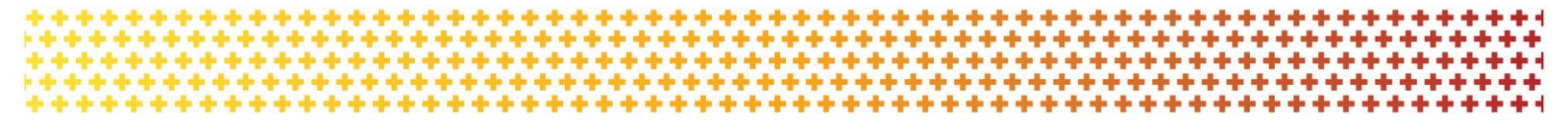

The Staff details screen will display. Select **Update** under the Staff details section to change the details.

| You are here: Home / Organisation Profile |               |                           |              |        |
|-------------------------------------------|---------------|---------------------------|--------------|--------|
| Organisation profile                      | Staff details |                           | * re         | quired |
| menu                                      | Staff details |                           |              |        |
| Organisation details                      |               |                           | Update       | e      |
| Postal address                            | Title:        | First name:               | Last name:   | _      |
| Staff                                     | Mr            | BRIAN                     | ALDRED       |        |
| Bank accounts                             | Position:     | Email:                    | Phone:       |        |
|                                           | Not Specified | brian.aldredtest@test.com | 02 0000 0000 |        |
|                                           |               |                           |              |        |

Make changes to the Staff's details and select Save and return when complete.

**Note:** A Staff email address cannot be updated if they have already have access to the Portal. If the email address has been entered incorrectly or is no longer valid, the system access must be updated to 'No Access' and the Staff's details must be re-entered.

|               |              |                           | * re         | quired |
|---------------|--------------|---------------------------|--------------|--------|
| litle:*       |              | First name:*              | Last name:*  |        |
| Mr            | ~            | BRIAN                     | ALDRED       |        |
| Position:*    |              | Email:                    | Phone:       |        |
| Not Specified | $\checkmark$ | brian.aldredtest@test.com | 02 0000 0000 |        |

To change the access level for Staff, select Update under the System access section.

| Staff details        |                                                                                                    |                                                                                                    |                                                                                                    | * requir                                                                                                    |
|----------------------|----------------------------------------------------------------------------------------------------|----------------------------------------------------------------------------------------------------|----------------------------------------------------------------------------------------------------|----------------------------------------------------------------------------------------------------|
| Staff details        |                                                                                                    |                                                                                                    |                                                                                                    |                                                                                                    |
|                      |                                                                                                    |                                                                                                    |                                                                                                    | Update                                                                                                    |
| Title:               |                                                                                                    | First name:                                                                                                    | Last name:                                                                                                    |                                                                                                    |
| Mrs                  |                                                                                                    | NATANIEL                                                                                                    | CALDWELL                                                                                                    |                                                                                                    |
| Position:            |                                                                                                    | Email:                                                                                                    | Phone:                                                                                                    |                                                                                                    |
| Not Specified        |                                                                                                    | nataniel.caldwelltest@test.com                                                                                                  | 02 0000 0000                                                                                                    |                                                                                                    |
| System access        |                                                                                                    |                                                                                                    |                                                                                                    |                                                                                                    |
|                      |                                                                                                    |                                                                                                    |                                                                                                    | Update                                                                                                    |
| System access level: | 0                                                                                                    | System access status:                                                                                                    |                                                                                                    |                                                                                                    |
| No Access            |                                                                                                    |                                                                                                    |                                                                                                    |                                                                                                    |
|                      | Staff details          Staff details         Title:         Mrs         Position:         Not Specified         System access         System access level:         No Access | Staff details          Staff details         Title:         Mrs         Position:         Not Specified    System access level: | Staff details         Title:       First name:         Mrs       NATANIEL         Position:       Email:         Not Specified       nataniel caldwelltest@ttest.com         System access       System access status:         No Access       System access status: | Staff details         Title:       First name:       Last name:         Mrs       NATANIEL       CALDWELL         Position:       Email:       Phone:         Not Specified       nataniel.caldwelltest@test.com       02 0000 0000         System access       System access status:       No Access |

The Update system access screen will display. Pick an access level by selecting the radio button on the left then select **Save and return**.

|                      | Staff member                                                                                                    |                                                                                       |
|----------------------|----------------------------------------------------------------------------------------------------|---------------------------------------------------------------------------------------|
| Organisation details | Name: Mrs NATANIEL CALDWELL                                                                                                    | Phone: 02 0000 0000                                                                   |
| Postal address       | Email: nataniel.caldwelltest@test.com                                                                                                    | Position: Not Specified                                                               |
| Staff                |                                                                                                    |                                                                                       |
| Bank accounts        | System access level:*                                                                                                    |                                                                                       |
|                      | No Access<br>The staff member will not be able to access the<br>staff member will not be able to access the<br>staff member will not be able to access the staff member will not be able to access the<br>staff member will not be able to access the staff member will not be able to access the<br>staff member will not be able to access the staff member will not be able to access the staff member will not be able to access the staff member will not be able to access the staff member will not be able to access the staff member will not be able to access the staff member will not be able to access the staff member will not be able to access the staff | e portal but can be assigned as a contact for Grant Activities                        |
|                      | O View only<br>The staff member can view various screen but                                                                                                    | t will not be able to add any details or make any changes                             |
|                      | O Editor<br>The staff member can add details and make c                                                                                                    | hanges on all available pages except Add staff, Update system access and Bank account |
|                      | O Administrator<br>The staff member can add details and make c                                                                                                    | hanges on all available screens                                                       |

## Need Help?

For further assistance, contact the Grant Recipient Portal Helpdesk:

Email: <u>GRP.Helpdesk@communitygrants.gov.au</u>

Phone: 1800 020 283 (Option 5)

Operating Hours: Monday to Friday 8:30am - 5:30pm (AEST/AEDT)